# **Externe RADIUS-servers configureren op ISE**

## Inhoud

Inleiding Voorwaarden Vereisten Gebruikte componenten Configureren Netwerkdiagram ISE configureren (Frontend Server) De externe RADIUS-server configureren Verifiëren Problemen oplossen Scenario 1. Event - 5405 RADIUS-aanvraag gedaald Scenario 2. Event - 5400 verificatie mislukt

## Inleiding

In dit document wordt de configuratie van een RADIUS-server op ISE beschreven als een proxy- en autorisatieserver. Hier worden twee ISE-servers gebruikt en één fungeert als een externe server. Maar elke RFC-conforme RADIUS-server kan worden gebruikt.

## Voorwaarden

## Vereisten

Cisco raadt kennis van de volgende onderwerpen aan:

- Basiskennis van het RADIUS-protocol
- Expertise in beleidsconfiguratie Identity Services Engine (ISE)

### Gebruikte componenten

De informatie in dit document is gebaseerd op Cisco ISE-versies 2.2 en 2.4.

De informatie in dit document is gebaseerd op de apparaten in een specifieke laboratoriumomgeving. Alle apparaten die in dit document worden beschreven, hadden een opgeschoonde (standaard)configuratie. Als uw netwerk live is, moet u zorgen dat u de potentiële impact van elke opdracht begrijpt.

## Configureren

## Netwerkdiagram

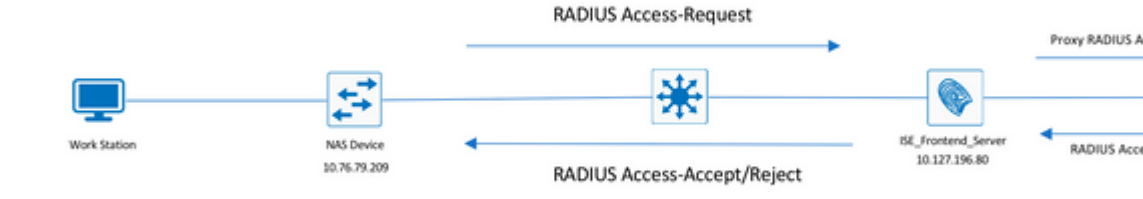

### **ISE configureren (Frontend Server)**

Stap 1. Er kunnen meerdere externe RADIUS-servers worden geconfigureerd en gebruikt om gebruikers op de ISE te verifiëren. Om externe RADIUS-servers te configureren, navigeer u naar Administration > Network Resources > External RADIUS Servers > Add, zoals aangegeven op de afbeelding:

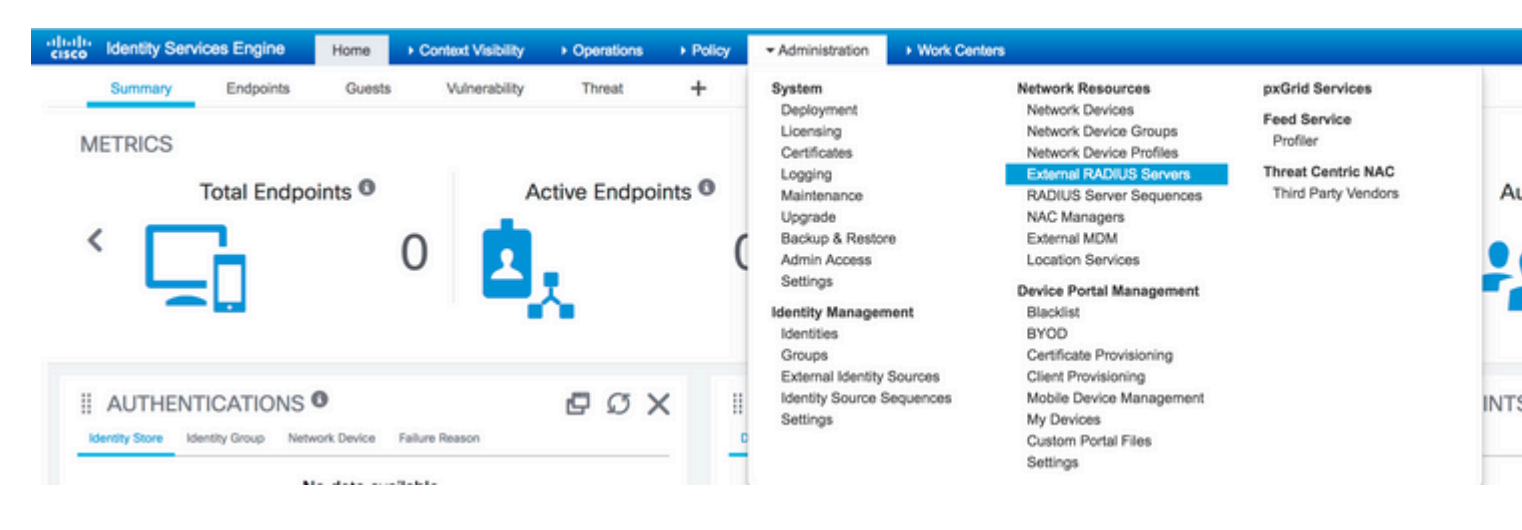

| dialia<br>cisco  | Identity Servi  | ces Engine                 | Home      | F Contex      | t Visibility  | <ul> <li>Operations</li> </ul> | Policy    | ≁Ad       | ministration   | Work Center      | s           |
|------------------|-----------------|----------------------------|-----------|---------------|---------------|--------------------------------|-----------|-----------|----------------|------------------|-------------|
| Sys              | tem Identity    | Management                 | - Network | Resources     | Device F      | Portal Management              | pxGrid    | Services  | Feed Service   | vice + Threat (  | Centric NAC |
| Net              | work Devices    | Network Device             | Groups    | Network Devi  | ce Profiles   | External RADIUS                | Servers   | RADIUS    | Server Seque   | nces NAC Ma      | nagers Ex   |
| Externa<br>Exter | al RADIUS Serve | rs List > ISE_Ba<br>Server | ckEnd_Ser | ver           |               |                                |           |           |                |                  |             |
|                  |                 |                            |           |               | * Name        | e ISE_BackEnd_Se               | erver     |           |                |                  |             |
|                  |                 |                            |           |               | Description   | This will be used              | as an ext | ernal ISE | server         |                  |             |
|                  |                 |                            |           |               | * Host IF     | 10.127.196.82                  |           |           |                |                  |             |
|                  |                 |                            |           | • 5           | hared Secre   | et 🛛 •••••                     |           |           | Show           |                  |             |
|                  |                 |                            |           | Ena           | ible KeyWra   | p 🗌 🕢                          |           |           |                |                  |             |
|                  |                 |                            |           | * Key Er      | ncryption Key | у                              |           | Show      |                |                  |             |
|                  |                 |                            | * Messa   | ge Authentica | tor Code Key  | у                              |           | Show      |                |                  |             |
|                  |                 |                            |           | Key           | Input Format  | 🔹 💿 ASCII 🔵 HE                 | XADECIM   | AL        |                |                  |             |
|                  |                 |                            |           | * Authe       | ntication Por | t 1812                         |           |           | (Valid Range 1 | 1 to 65535)      |             |
|                  |                 |                            |           | * Ac          | counting Por  | t 1813                         |           |           | (Valid Range 1 | 1 to 65535)      |             |
|                  |                 |                            |           | • Se          | erver Timeou  | t 5                            |           |           | Seconds (Valio | d Range 1 to 120 | )           |
|                  |                 |                            |           | * Connec      | tion Attempt  | s 3                            |           |           | (Valid Range 1 | 1 to 9)          |             |

Stap 2. Om de geconfigureerde externe RADIUS-server te kunnen gebruiken, moet een RADIUSserverreeks worden geconfigureerd die vergelijkbaar is met de reeks van identiteitsbronnen. Om hetzelfde te configureren navigeer u naar Administration > Network Resources > RADIUS Server Sequences > Add, zoals aangegeven in de afbeelding.

| dentity Services Engine                         | Home C            | ontext Visibility | <ul> <li>Operations</li> </ul> | Policy      | <ul> <li>Administration</li> </ul>                                                                                                    | Work Centers        |                                                                                                    |                                                                                         |       |
|-------------------------------------------------|-------------------|-------------------|--------------------------------|-------------|----------------------------------------------------------------------------------------------------|---------------------|----------------------------------------------------------------------------------------------------|-----------------------------------------------------------------------------------------|-------|
| Summary Endpoints<br>METRICS<br>Total Endpoints | Guests<br>bints • | Vulnerability     | Threat                         | +<br>ints O | System<br>Deployment<br>Licensing<br>Certificates<br>Logging<br>Maintenance<br>Upgrade<br>Backup & Restor<br>Admin Access<br>Settings<br>Identity Managem<br>Identities<br>Groups | e<br>ient           | Network Resources<br>Network Device Groups<br>Network Device Groups<br>External RADIUS Servers<br>RADIUS Server Sequences<br>NAC Managers<br>External MDM<br>Location Services<br>Device Portal Management<br>Blacklist<br>BYOD<br>Certificate Provisioning | pxGrid Services<br>Feed Service<br>Profier<br>Threat Centric NAC<br>Third Party Vendors | •     |
| AUTHENTICATIONS                                 | work Device Fail. | ire Reason        | ៩ លេ រ                         | × 1         | External Identity<br>Identity Source S<br>Settings                                                                                                    | Sources<br>equences | Client Provisioning<br>Mobile Device Management<br>My Devices<br>Custom Portal Files<br>Settings                                                                                                    |                                                                                         | DINT: |

| uluiu<br>cisco             | Identity Ser | vices Engine   | Home    | e ► Contex    | t Visibility | <ul> <li>Operations</li> </ul> | Policy    | <del>▼</del> Adn | ninistration |
|----------------------------|--------------|----------------|---------|---------------|--------------|--------------------------------|-----------|------------------|--------------|
| <ul> <li>System</li> </ul> | tem 🕨 Identi | ty Management  | - Netwo | rk Resources  | Device       | Portal Management              | pxGrid Se | ervices          | Feed Se      |
| Net                        | work Devices | Network Device | Groups  | Network Devic | e Profiles   | External RADIUS                | Servers F | RADIUS           | Server Sequ  |

#### RADIUS Server Sequences List > New RADIUS Server Sequence

#### RADIUS Server Sequence

| General     | Advanced Attribute Settings                            |  |
|-------------|--------------------------------------------------------|--|
| * Name      | External_RADIUS_Sequence                               |  |
| Description | Sequence in which the external servers should be used. |  |

#### User Selected Service Type

Select the set of external RADIUS servers to use to process requests. Servers are accessed in sequence until a

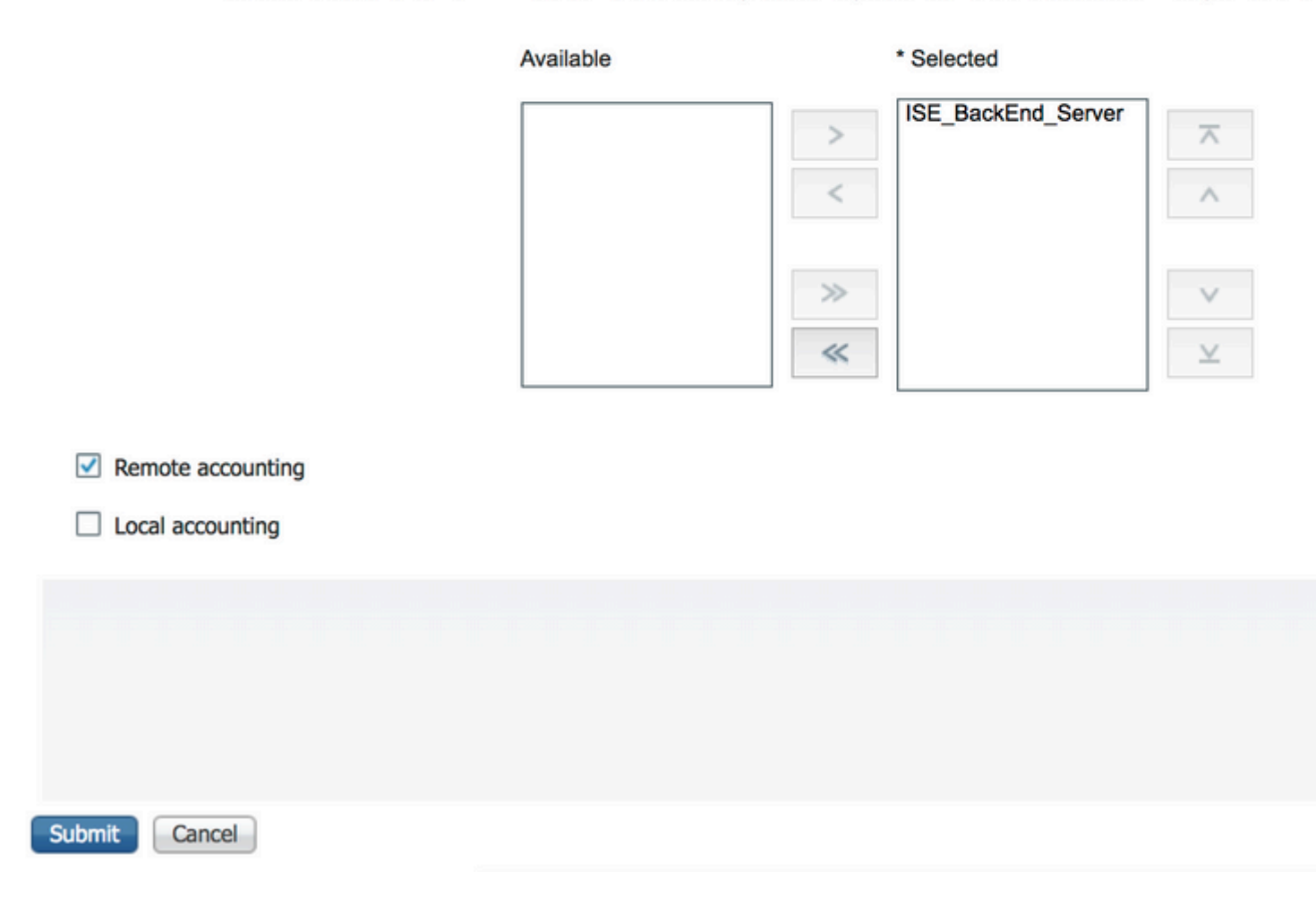

**Opmerking**: een van de opties die beschikbaar zijn wanneer de serverreeks wordt gemaakt, is om te kiezen of de accounting lokaal moet worden uitgevoerd op de ISE of op de externe RADIUS-server. Gebaseerd op de hier gekozen optie, beslist ISE of de accountingverzoeken worden benaderd of deze logbestanden lokaal worden opgeslagen.

Stap 3. Er is een extra sectie die meer flexibiliteit geeft over hoe ISE zich moet gedragen wanneer het verzoeken aan externe RADIUS-servers proxies. Het is te vinden onder Advance Attribute Settings, zoals aangegeven in de afbeelding.

| cisco | Identity    | Services Engine       | Home           | ► Context         | t Visibility | <ul> <li>Operations</li> </ul> | ▶ Policy | <del>▼</del> Adr | ministration |
|-------|-------------|-----------------------|----------------|-------------------|--------------|--------------------------------|----------|------------------|--------------|
| ► Sy  | stem 🕨 lo   | lentity Management    | - Network      | k Resources       | Device F     | Portal Management              | pxGrid S | ervices          | Feed Set     |
| ► Ne  | twork Devic | es Network Device     | e Groups       | Network Devic     | e Profiles   | External RADIUS                | Servers  | RADIUS           | Server Sequ  |
| RADII | IS Server S | equences List > Exte  | rnal RADII     | IS Sequence       |              |                                |          |                  |              |
| RAD   | IUS Serve   | er Sequence           |                | _ocqueinee        |              |                                |          |                  |              |
|       | General     | Advanced At           | tribute Setti  | ngs               |              |                                |          |                  |              |
| -     | Advanced    | Settings              |                |                   |              |                                |          |                  |              |
|       | Strip start | of subject name up    | to the first o | ccurrence of th   | ne separator |                                |          |                  |              |
|       | Strin end   | of subject name from  | the last occ   | urrence of the    | separator    | <u> </u>                       |          |                  |              |
|       |             | or subject name from  |                | difference of the | Separator    | e l                            |          |                  |              |
| +     | Modify At   | ribute in the requ    | uest           |                   |              |                                |          |                  |              |
| Г     | Modify at   | ributes in the reques | t to the Exte  |                   | opyor        |                                |          |                  |              |
|       |             | induces in the reques | t to the Exte  | IIIdi KADIUS S    | erver        |                                |          |                  |              |
|       | Add         |                       | , Se           | elect an item     |              | 💟 =                            |          |                  | - +          |
|       |             |                       |                |                   |              |                                |          |                  |              |
| -     | Continue    | o Authorization I     | Policy         |                   |              |                                |          |                  |              |
|       | On Acces    | -Accept, continue to  | Authorizatio   | n Policy          |              |                                |          |                  |              |
|       |             |                       |                |                   |              |                                |          |                  |              |
| -     | Modify At   | ribute before acc     | ess accep      | t                 |              |                                |          |                  |              |
|       | Modify at   | ributes before send a | an Access-Ac   | cept              |              |                                |          |                  |              |
| 1     | Add         |                       | , Se           | elect an item     |              | <b>O</b> =                     |          |                  | - +          |
|       |             |                       |                |                   |              |                                |          |                  |              |
|       |             |                       |                |                   |              |                                |          |                  |              |
|       |             |                       |                |                   |              |                                |          |                  |              |
|       |             |                       |                |                   |              |                                |          |                  |              |
|       |             |                       |                |                   |              |                                |          |                  |              |
| Save  | Reset       |                       |                |                   |              |                                |          |                  |              |

• Geavanceerde instellingen: Hier vindt u opties voor het verwijderen van het begin of het einde van de gebruikersnaam in RADIUS-verzoeken met een scheidingsteken.

 Kenmerk wijzigen in het verzoek: Biedt de optie om een RADIUS-kenmerk aan te passen in de RADIUS-verzoeken. De lijst toont hier de eigenschappen die kunnen worden toegevoegd/verwijderd/bijgewerkt:

User-Name--[1] NAS-IP-Address--[4] NAS-Port--[5] Service-Type--[6] Framed-Protocol--[7] Framed-IP-Address--[8] Framed-IP-Netmask--[9] Filter-ID--[11] Framed-Compression--[13] Login-IP-Host--[14] Callback-Number--[19] State--[24] VendorSpecific--[26] Called-Station-ID--[30] Calling-Station-ID--[31] NAS-Identifier--[32] Login-LAT-Service--[34] Login-LAT-Node--[35] Login-LAT-Group--[36] Event-Timestamp--[55] Egress-VLANID--[56] Ingress-Filters--[57] Egress-VLAN-Name--[58] User-Priority-Table--[59] NAS-Port-Type--[61] Port-Limit--[62] Login-LAT-Port--[63] Password-Retry--[75] Connect-Info--[77] NAS-Port-Id--[87] Framed-Pool--[88] NAS-Filter-Rule--[92] NAS-IPv6-Address--[95] Framed-Interface-Id--[96] Framed-IPv6-Prefix--[97] Login-IPv6-Host--[98] Error-Cause--[101] Delegated-IPv6-Prefix--[123] Framed-IPv6-Address--[168] DNS-Server-IPv6-Address--[169] Route-IPv6-Information--[170] Delegated-IPv6-Prefix-Pool--[171] Stateful-IPv6-Address-Pool--[172]

• Ga verder met het autorisatiebeleid voor toegangsacceptatie: biedt een optie om te kiezen of ISE het toegangsacceptatiebeleid gewoon moet verzenden zoals het is of moet doorgaan om toegang te bieden op basis van het autorisatiebeleid dat op de ISE is geconfigureerd in plaats van de autorisatie die door de externe RADIUS-server wordt geboden. Als deze optie geselecteerd is, wordt de door de externe RADIUS-server verstrekte autorisatie overschreven met de door ISE verstrekte autorisatie.

**Opmerking**: deze optie werkt alleen als er een Access-Accept in antwoord op het geproxileerde RADIUS-toegangsverzoek.

• Kenmerk wijzigen vóór toegangsgoedkeuring: vergelijkbaar met Modify Attribute in the request, kunnen de eerder genoemde attributen worden toegevoegd/verwijderd/bijgewerkt heden in de Access-Accept verzonden door de externe RADIUS-server voordat het wordt verzonden naar het netwerkapparaat.

Stap 4. Het volgende deel is dat u de Policy Sets moet configureren om de RADIUS-serverreeks te gebruiken in plaats van de Toegestane Protocollen, zodat de aanvragen naar de externe RADIUS-server worden verzonden. Het kan worden geconfigureerd onder Policy > Policy Sets. Autorisatiebeleid kan worden geconfigureerd onder de Policy Set maar pas in werking treden als de Continue to Authorization Policy on Access-Accept wordt gekozen. Als dit niet het geval is, fungeert ISE gewoon als een proxy voor de RADIUS-verzoeken om de voorwaarden te matchen die voor deze Policy Set zijn geconfigureerd.

| alialia<br>cisco | Identity S | ervices Engine Home              | Context Visibility      Operation | ions 💌 | Policy Administration | Work Centers           |   |
|------------------|------------|----------------------------------|-----------------------------------|--------|-----------------------|------------------------|---|
| Policy           | Sets Pro   | ofiling Posture Client Provision | oning                             |        |                       |                        |   |
|                  |            |                                  |                                   |        |                       |                        |   |
| Policy           | Sets       |                                  |                                   |        |                       |                        |   |
| +                | Status     | Policy Set Name                  | Description                       | Con    | ditions               |                        | 1 |
| Search           | h          |                                  |                                   |        |                       |                        |   |
|                  | 0          | Estampl Auth Dallay Cat          |                                   |        | DEUROE Davies Taxa Er | SUAL C AL Davies Trace |   |
|                  | •          | External_Add1_Policy_Set         |                                   | -      | DEVICE Device Type Ed | JUALS AI DEVICE Types  |   |
|                  | ø          | Default                          | Default policy set                |        |                       |                        |   |
|                  |            |                                  |                                   |        |                       |                        |   |
|                  |            |                                  |                                   |        |                       |                        |   |
|                  |            |                                  |                                   |        |                       |                        |   |

| -tinelto Identity Services Engine Home + Context Visibility + Ope   | arations   Policy  Administration  Work Centers |
|---------------------------------------------------------------------|-------------------------------------------------|
| Policy Sets Profiling Posture Client Provisioning + Policy Elements |                                                 |
| Policy Sets → External_Auth_Policy_Set                              |                                                 |
| Status Policy Set Name Description                                  | Conditions                                      |
| Search                                                              |                                                 |
| External_Auth_Policy_Set                                            | DEVICE-Device Type EQUALS All Device Types      |
| > Authentication Policy (1)                                         |                                                 |
| Authorization Policy - Local Exceptions                             |                                                 |
| Authorization Policy - Global Exceptions                            |                                                 |
| ✓ Authorization Policy (1)                                          |                                                 |
|                                                                     | Results                                         |
| Status Rule Name Conditions                                         | Profiles                                        |
| Search                                                              |                                                 |
|                                                                     | +                                               |
| Ø Default                                                           | × PermitAccess                                  |

### De externe RADIUS-server configureren

Stap 1. In dit voorbeeld wordt een andere ISE-server (versie 2.2) gebruikt als een externe RADIUS-server met de naam ISE\_Backend\_Server. De ISE (ISE\_Frontend\_Server) moet worden geconfigureerd als netwerkapparaat of traditioneel NAS worden genoemd in de externe RADIUS-server (ISE\_Backend\_Server in dit voorbeeld), aangezien de NAS-IP-Address het kenmerk in het toegangsverzoek dat naar de externe RADIUS-server is doorgestuurd, wordt vervangen door het IP-adres van hetISE\_Frontend\_Server. Het gedeelde geheim dat moet worden geconfigureerd is hetzelfde als dat voor de externe RADIUS-server op de ISE\_Frontend\_Server.

| System      Identity Management     Vetwork Resources     Device Portal Management     pxGrid Services     Feed Service     Threat Centric NAC     Vetwork Devices     Network Device Groups     Network Device Profiles     External RADIUS Servers     RADIUS Server Sequences     NAC Managers     External MDM     Location Services |  |
|----------------------------------------------------------------------------------------------------|--|
| Network Devices     Network Device Groups     Network Device Profiles     External RADIUS Servers     RADIUS Server Sequences     NAC Managers     External MDM     Location Services                                                                                                    |  |
| 0                                                                                                    |  |
|                                                                                                    |  |
| Network devices Network Devices List > ISE_Frontend_Server                                                                                                    |  |
| Default Device * Name TCE Excelored Capter                                                                                                    |  |
| Device Security Settings Description This will be used as an                                                                                                    |  |
| * IP Address: 10.127.196.80 / 32                                                                                                    |  |
|                                                                                                    |  |

Stap 2. De externe RADIUS-server kan worden geconfigureerd met zijn eigen authenticatie- en autorisatiebeleid om de verzoeken die door de ISE worden benaderd, te ondersteunen. In dit voorbeeld, wordt een eenvoudig beleid gevormd om de gebruiker in de interne gebruikers te controleren en dan toegang te verlenen indien voor authentiek verklaard.

| disco Identity Services Engine Home              | Context Visibility      Operations      Policy      Administration      Work Centers                                                                                                    |  |
|--------------------------------------------------|----------------------------------------------------------------------------------------------------|--|
| Policy Sets Profiling Posture Client Provisio    | ioning                                                                                                    |  |
| Policy Sets                                      | Define the Policy Sets by configuring rules based on conditions. Drag and drop sets on the left hand side to change the order.                                                                                                    |  |
|                                                  | Status Name Description                                                                                                    |  |
| TT 101 1 1 1 W   A   W                           | Default Default Policy Set                                                                                                    |  |
| Summary of Policies                              | Authentication Policy                                                                                                    |  |
| Global Exceptions Rules across entire deployment | MAB : If Wired_MAB OR Allow Protocols : Default Network Access                                                                                                    |  |
| Default<br>Default Policy Set                    | Dot1X     If Wired_802.1X OR Allow Protocols : Default Network Access     Wired_802.1X                                                                                                    |  |
| Save Order Reset Order                           | Default Rule (If no match) : Allow Protocols : Default Network Access and use : Internal Users                                                                                                    |  |
|                                                  |                                                                                                    |  |
|                                                  |                                                                                                    |  |
|                                                  | Exceptions (0) Standard                                                                                                    |  |
|                                                  | Status         Rule Name         Conditions (identity groups and other conditions)         Permissions           Image: Condition of the state of the state of the |  |
|                                                  | Profiled Cisco IP Phones If Cisco-IP-Phone then Cisco_IP_Phones                                                                                                    |  |
|                                                  | Profiled Non Cisco IP Phon If Non_Cisco_Profiled_Phones then Non_Cisco_IP_Phones es                                                                                                    |  |
|                                                  | Compliant_Devices_Access If (Network_Access_Authentication_Passed then PermitAccess<br>AND Compliant_Devices )                                                                                                    |  |
|                                                  | Employee_EAP-TLS If (Wireless_802.1X AND BYOD_Is_Registered then PermitAccess AND BYOD<br>AND EAP-TLS AND MAC_In_SAN )                                                                                                    |  |
|                                                  | Employee_Onboarding If (Wireless_802.1X AND EAP-MSCHAPv2.) then NSP_Onboard AND BYOD                                                                                                    |  |
|                                                  | WI-FI_Guest_Access If (Guest_Flow AND Wireless_MAB) then PermitAccess AND Guests                                                                                                    |  |
|                                                  | Wi- If Wireless_MAB then Cisco_WebAuth<br>Fi_Redirect_to_Guest_Login                                                                                                    |  |
|                                                  | Basic_Authenticated_Acces if Network_Access_Authentication_Passed then PermitAccess                                                                                                    |  |
|                                                  | Default if no matches, then DenyAccess                                                                                                    |  |
|                                                  |                                                                                                    |  |
|                                                  | Save Reset                                                                                                    |  |

## Verifiëren

.

Stap 1. Controleer de live-logbestanden van ISE als het verzoek is ontvangen, zoals in de afbeelding.

| Apr 19, 2018 07:01:54.570 PM 🛛 🙆 testaccount Extern | nal_Auth_Policy_Set | External_Auth_Policy |
|-----------------------------------------------------|---------------------|----------------------|
|-----------------------------------------------------|---------------------|----------------------|

Stap 2. Controleer of de juiste beleidsset is geselecteerd, zoals in de afbeelding.

| Event                 | 5200 Authentication succeeded |
|-----------------------|-------------------------------|
| Username              | testaccount                   |
| Endpoint Id           |                               |
| Endpoint Profile      |                               |
| Authentication Policy | External_Auth_Policy_Set      |
| Authorization Policy  | External Auth Policy Set      |

Stap 3. Controleer of het verzoek naar de externe RADIUS-server is doorgestuurd.

| Steps |                                                                    |
|-------|--------------------------------------------------------------------|
| 11001 | Received RADIUS Access-Request                                     |
| 11017 | RADIUS created a new session                                       |
| 11049 | Settings of RADIUS default network device will be used             |
| 11117 | Generated a new session ID                                         |
| 15049 | Evaluating Policy Group                                            |
| 15008 | Evaluating Service Selection Policy                                |
| 15048 | Queried PIP - DEVICE.Device Type                                   |
| 11358 | Received request for RADIUS server sequence.                       |
| 11361 | Valid incoming authentication request                              |
| 11355 | Start forwarding request to remote RADIUS server                   |
| 11365 | Modify attributes before sending request to external radius server |
| 11100 | RADIUS-Client about to send request - ( port = 1812 )              |
| 11101 | RADIUS-Client received response                                    |
| 11357 | Successfully forwarded request to current remote RADIUS server     |
| 11002 | Returned RADIUS Access-Accept                                      |
|       |                                                                    |

4. Indien de Continue to Authorization Policy on Access-Accept wordt gekozen, controleert u of het toelatingsbeleid wordt geëvalueerd.

| <ul> <li>Identity Services Engine</li> </ul> |                                     |
|----------------------------------------------|-------------------------------------|
| Overview                                     |                                     |
| Event                                        | 5200 Authentication succeeded       |
| Username                                     | testaccount                         |
| Endpoint Id                                  |                                     |
| Endpoint Profile                             |                                     |
| Authentication Policy                        | External_Auth_Policy_Set            |
| Authorization Policy                         | External_Auth_Policy_Set >> Default |
| Authorization Result                         | PermitAccess                        |

- 11001 Received RADIUS Access-Request
- 11017 RADIUS created a new session
- 11049 Settings of RADIUS default network device will be used
- 11117 Generated a new session ID
- 15049 Evaluating Policy Group
- 15008 Evaluating Service Selection Policy
- 15048 Queried PIP DEVICE.Device Type
- 11358 Received request for RADIUS server sequence.
- 11361 Valid incoming authentication request
- 11355 Start forwarding request to remote RADIUS server
- 11365 Modify attributes before sending request to external radius server
- 11100 RADIUS-Client about to send request ( port = 1812 )
- 11101 RADIUS-Client received response
- 11357 Successfully forwarded request to current remote RADIUS server
- 15036 Evaluating Authorization Policy
- 15016 Selected Authorization Profile PermitAccess
- 22081 Max sessions policy passed
- 22080 New accounting session created in Session cache
- 11002 Returned RADIUS Access-Accept

## **Problemen oplossen**

### Scenario 1. Event - 5405 RADIUS-aanvraag gedaald

- Het belangrijkste dat moet worden geverifieerd zijn de stappen in het gedetailleerde verificatierapport. Als de stappen de RADIUS-Client request timeout expired, dan betekent het dat de ISE geen enkele reactie van de geconfigureerde externe RADIUS-server heeft ontvangen. Dit kan gebeuren wanneer:
- 1. Er is een connectiviteitsprobleem met de externe RADIUS-server. ISE kan de externe RADIUS-server niet bereiken op de poorten die daarvoor zijn geconfigureerd.
- 2. ISE is niet geconfigureerd als een netwerkapparaat of NAS op de externe RADIUS-server.
- 3. De pakketten worden door de externe RADIUS-server gedropt, hetzij door configuratie, hetzij door een probleem op de externe RADIUS-server.

| 11001 | Received RADIUS Access-Request                                     |
|-------|--------------------------------------------------------------------|
| 11017 | RADIUS created a new session                                       |
| 11049 | Settings of RADIUS default network device will be used             |
| 11117 | Generated a new session ID                                         |
| 15049 | Evaluating Policy Group                                            |
| 15008 | Evaluating Service Selection Policy                                |
| 15048 | Queried PIP - DEVICE.Device Type                                   |
| 11358 | Received request for RADIUS server sequence.                       |
| 11361 | Valid incoming authentication request                              |
| 11355 | Start forwarding request to remote RADIUS server                   |
| 11365 | Modify attributes before sending request to external radius server |
| 11100 | RADIUS-Client about to send request - ( port = 1812 )              |
| 11104 | RADIUS-Client request timeout expired (get Step latency=15011 ms)  |
| 11356 | Failed to forward request to current remote RADIUS server          |
| 11353 | No more external RADIUS servers; can't perform failover            |
|       |                                                                    |

Controleer pakketopnamen ook om te zien of het geen vals bericht is, dat wil zeggen, ISE ontvangt het pakket terug van de server, maar meldt nog steeds dat het verzoek is uitgezet.

| r. | 1041 6.537919  | 10.127.196.80 | 10.127.196.82 | 207 RADIUS | Acc |
|----|----------------|---------------|---------------|------------|-----|
|    | 1718 11.542634 | 10.127.196.80 | 10.127.196.82 | 207 RADIUS | Acc |
| L  | 2430 16.547029 | 10.127.196.80 | 10.127.196.82 | 207 RADIUS | Acc |

• Als de stappen Start forwarding request to remote RADIUS server en de onmiddellijke stap is No more external RADIUS servers; can't perform failover, dan betekent het dat alle geconfigureerde externe RADIUS-servers momenteel **dood** zijn gemarkeerd en de verzoeken alleen worden verzonden nadat de dode timer is verlopen.

| 11001 | Received RADIUS Access-Request                          |
|-------|---------------------------------------------------------|
| 11017 | RADIUS created a new session                            |
| 11049 | Settings of RADIUS default network device will be used  |
| 11117 | Generated a new session ID                              |
| 15049 | Evaluating Policy Group                                 |
| 15008 | Evaluating Service Selection Policy                     |
| 15048 | Queried PIP - DEVICE.Device Type                        |
| 11358 | Received request for RADIUS server sequence.            |
| 11361 | Valid incoming authentication request                   |
| 11355 | Start forwarding request to remote RADIUS server        |
| 11353 | No more external RADIUS servers: can't perform failover |

**Opmerking**: de standaard **dode tijd** voor externe RADIUS-servers in ISE is **5 minuten**. Deze waarde is hardcoded en kan niet vanaf deze versie worden gewijzigd.

• Als de stappen RADIUS-Client encountered error during processing flow en worden gevolgd door Failed to forward request to current remote RADIUS server; an invalid response was received, dan betekent het dat ISE een probleem is tegengekomen tijdens het doorsturen van het verzoek naar de externe RADIUS-server. Dit wordt gewoonlijk waargenomen wanneer het RADIUS-verzoek dat van het netwerkapparaat/NAS naar de ISE wordt verzonden, niet de juiste NAS-IP-Address als een van de eigenschappen. Als er geen NAS-IP-Address kenmerken en als er geen externe RADIUS-servers worden gebruikt, vult ISE de NAS-IP-Address veld met de IP-bron van het pakket. Dit is echter niet van toepassing wanneer een externe RADIUS-server in gebruik is.

### Scenario 2. Event - 5400 verificatie mislukt

• In dit geval, als de stappen zeggen 11368 Please review logs on the External RADIUS Server to determine the precise failure reasonDan betekent het dat de verificatie op de externe RADIUS-server zelf is mislukt en dat er een Access-Reject is verzonden.

- 11001 Received RADIUS Access-Request
- 11017 RADIUS created a new session
- 11049 Settings of RADIUS default network device will be used
- 11117 Generated a new session ID
- 15049 Evaluating Policy Group
- 15008 Evaluating Service Selection Policy
- 15048 Queried PIP DEVICE.Device Type
- 11358 Received request for RADIUS server sequence.
- 11361 Valid incoming authentication request
- 11355 Start forwarding request to remote RADIUS server
- 11365 Modify attributes before sending request to external radius server
- 11100 RADIUS-Client about to send request ( port = 1812 )
- 11101 RADIUS-Client received response
- 11368 Please review logs on the External RADIUS Server to determine the precise failure reason.
- 11357 Successfully forwarded request to current remote RADIUS server
- 11003 Returned RADIUS Access-Reject
- Als de stappen 15039 Rejected per authorization profileDit betekent echter dat ISE een Access-Accept heeft ontvangen van de externe RADIUS-server, maar ISE wijst de autorisatie af op basis van het ingestelde autorisatiebeleid.

- 11001 Received RADIUS Access-Request
- 11017 RADIUS created a new session
- 11049 Settings of RADIUS default network device will be used
- 11117 Generated a new session ID
- 15049 Evaluating Policy Group
- 15008 Evaluating Service Selection Policy
- 15048 Queried PIP DEVICE.Device Type
- 11358 Received request for RADIUS server sequence.
- 11361 Valid incoming authentication request
- 11355 Start forwarding request to remote RADIUS server
- 11365 Modify attributes before sending request to external radius server
- 11100 RADIUS-Client about to send request ( port = 1812 )
- 11101 RADIUS-Client received response
- 11357 Successfully forwarded request to current remote RADIUS server
- 15036 Evaluating Authorization Policy
- 15016 Selected Authorization Profile DenyAccess
- 15039 Rejected per authorization profile
- 11003 Returned RADIUS Access-Reject
- Indien de Failure Reason op de ISE nog iets anders is dan de hier genoemde in geval van een authenticatiefout, dan kan het een potentieel probleem betekenen met de configuratie of met de ISE zelf. U wordt aangeraden om op dit punt een TAC-case te openen.

### Over deze vertaling

Cisco heeft dit document vertaald via een combinatie van machine- en menselijke technologie om onze gebruikers wereldwijd ondersteuningscontent te bieden in hun eigen taal. Houd er rekening mee dat zelfs de beste machinevertaling niet net zo nauwkeurig is als die van een professionele vertaler. Cisco Systems, Inc. is niet aansprakelijk voor de nauwkeurigheid van deze vertalingen en raadt aan altijd het oorspronkelijke Engelstalige document (link) te raadplegen.